## CONFIGURAZIONE DELLA POSTA ELETTRONICA

I nostri software sono predisposti per l'invio della posta elettronica. Prima di poter inviare email è necessario configurare i parametri con l'apposita scheda, attivabile dal menù configurazione della schermata principale:

|         |          |                                 | -                              | _                   |     |  |
|---------|----------|---------------------------------|--------------------------------|---------------------|-----|--|
| Tabelle | Modifica | Configurazione                  | Strumenti                      | Finestre            | ?   |  |
|         |          | Seleziona data<br>Wizard config | abase / Gestio<br>urazione dat | one databa<br>abase | ise |  |
|         |          | Gestione uten<br>Configura per  | ti<br>messi                    |                     |     |  |
|         |          | Backup dei da                   | •                              |                     |     |  |
|         |          | Lingua                          |                                |                     |     |  |
|         |          | Aggiornamen                     | to automatio                   |                     |     |  |
|         |          | Posta elettron                  | ica                            |                     |     |  |
|         |          | Parametri di a                  | ccesso                         |                     |     |  |
|         |          | Esegui autom                    | aticamente a                   | Il'avvio            |     |  |
|         |          | Customizzazio                   | one menù                       |                     |     |  |
|         |          | Altre opzioni                   |                                |                     |     |  |

## Configurazione $\rightarrow$ Posta Elettronica

| 😰 Configurazione Posta Elettronica                                                                                                    |                               |  |  |  |
|----------------------------------------------------------------------------------------------------|-------------------------------|--|--|--|
| Parametri Opzioni                                                                                                    |                               |  |  |  |
| Invia Posta tramite:                                                                                                    | Protocollo SMTP (Consigliato) |  |  |  |
| Indirizzo del Server SMTP:                                                                                                    | Ping                          |  |  |  |
| Autenticazione:                                                                                                    |                               |  |  |  |
| Username:                                                                                                    |                               |  |  |  |
| Password:                                                                                                    | Mostra caratteri              |  |  |  |
| Indirizzo Email del Mittente:                                                                                                    |                               |  |  |  |
| Abilita TLS:                                                                                                    |                               |  |  |  |
| Porta:                                                                                                    | 3 GMail                       |  |  |  |
| Prova Impostazioni                                                                                                    | Help Online                   |  |  |  |
| Salva ed esci (F3)                                                                                                    | Annulla Stato                 |  |  |  |
| In questa scheda è possibile configurare i parametri per l'invio di posta elettronica. Il programma adopera<br>due modalità per l'invio di posta elettronica. La prima si basa sul programma OUTLOOK del pacchetto<br>office (che deve essere installato e configurato correttamente per essere utilizzato) e sul protocollo SMTP<br>(che non ha bisogno di programmi addizionali per l'invio delle email). Durante l'invio della posta<br>elettronica è necessario essere connessi ad internet. L'invio di email tramite modalità SMTP è più rapido e<br>trasparente ed è pertanto, consigliato. I parametri da configurare sono forniti dal provider di posta |                               |  |  |  |

Il programma può adoperare due differenti modalità di invio della posta elettronica. La prima, si basa sull'utilizzo di Microsoft Outlook ed è quindi necessario aver installato il programma del pacchetto Microsoft Office. In tal caso le email verranno inviate direttamente al programma di gestione della posta (che deve essere quindi configurato correttamente con almeno un account di posta).

La seconda modalità, più efficiente e indipendente da software esterni, adopera il protocollo SMTP.

Per configurare il protocollo SMTP: selezionare "**Protocollo SMTP**". Nel campo "**Indirizzo del server SMTP**" inserire l'indirizzo del server del proprio provider di posta (ad esempio mail.libero.it o smtp.gmail.com).

**Importante:** per gli altri campi fare riferimento ai dati forniti dal proprio provider di posta elettronica. I dati da inserire sono quelli normalmente presenti nella sezione SMTP dei dati forniti dal vostro provider di posta e sono quelli comunemente adoperati per l'invio della posta con altri software, come Outlook.

Se si dispone di un account GMail, è possibile adoperare il pulsante **GMail** per l'inserimento automatico dei parametri di posta. Per gli altri provider di posta elettronica è possibile trovare le relative istruzioni di configurazione tramite Google: è sufficiente cercare le istruzioni per "configurare il proprio account di posta tramite Outlook, o altro programma di gestione della posta elettronica".

Per provare la correttezza dei valori inseriti, prima di effettuare il salvataggio, adoperare il pulsante **Prova Impostazioni**. Verrà inviato un messaggio di prova all'indirizzo email specificato.

Con GMail è possibile riscontrare, nonostante il corretto inserimento dei valori, un errore durante l'invio e il test di invio. Il motivo è il <u>blocco delle *APP meno sicure*</u> da parte di GMail. In tal caso viene ricevuta in automatico un'email contenente le istruzioni per abilitare l'invio di email e sbloccare il nostro software. Seguire le indicazioni riportate nell'email e abilitare l'opzione *Consenti App meno sicure: ON*.

## **INVIO EMAIL**

Dopo aver configurato i parametri e testato l'invio con l'apposito pulsante di prova, è possibile inviare email in automatico dal software.

A seconda del software sono disponibili diverse funzioni di invio email.

Ad esempio nel software PowerCLUB e simili, nella schermata con l'elenco dei contatti, dopo aver selezionato un contatto è possibile inviare un email adoperando il pulsante destro del mouse sulla voce e selezionando la funzione di invio email:

| Nuovo (F3)   | Modifica                                                                                                    | Elimina                                                                                                    | Esci | Aggiorna       |
|--------------|----------------------------------------------------------------------------------------------------|----------------------------------------------------------------------------------------------------|------|----------------|
| Cognome      |                                                                                                    | Nome                                                                                                    |      | Codice Fiscale |
| de Francesco | Nuovo co<br>Nuova az<br>Modifica<br>Clona<br>Elimina<br>Modifica<br>Apri carte<br>Aggiungi<br>Crea nuo<br>Visualizza | antonio<br>ontatto<br>ienda<br>sequenziale<br>Ila files predefinita<br>ai favoriti<br>va tessera<br>tessere<br>il |      |                |
|              | Invia SMS                                                                                                    |                                                                                                    | _    |                |

Inoltre è disponibile una scheda *Mailing List* che consente di creare liste per invio multiplo di email:

| 📷 Po | owerCL                                       | UB v5.11.9 (user | 'administr | ator' - L | : admin) -   | 02/08/201  | .8 11:47 - D | )B: C:∖. |
|------|----------------------------------------------|------------------|------------|-----------|--------------|------------|--------------|----------|
| File | Soci                                         | Tesseramento     | Pagamen    | ti Corsi  | i / Attività | Schede     | Squadre      | Rilev    |
|      | Ar                                           | chivio contatti  | (          | Ctrl+E    |              |            |              |          |
|      | Inserisci nuovo contatto                     |                  |            | Ctrl+K    |              |            |              |          |
|      | Archivio aziende<br>Inserisci azienda / ente |                  | (<br>nte   | Ctrl+E    |              |            |              |          |
|      | Se                                           | lezione rapida   | (          | Ctrl+S    |              |            |              |          |
|      | Ric                                          | cerca avanzata   | (          | Ctrl+L    |              |            |              |          |
|      | Email                                        |                  |            | •         | Invia        | Email      |              |          |
|      | SMS                                          |                  |            | •         | Gesti        | one mailin | g list       |          |
|      | Au                                           | tocertificazione |            |           |              |            |              | -        |
|      | Cancella database contatti                   |                  |            |           |              |            |              |          |
|      | Ru                                           | brica telefonica | (          | Ctrl+R    |              |            |              |          |

| Trvio Email                                                                                                    |   | X |
|----------------------------------------------------------------------------------------------------|---|---|
| Destinatari di posta elettronica (separa con il punto e virgola o con uno spazio i contatti):                           |   |   |
|                                                                                                    | * |   |
|                                                                                                    |   |   |
| fi posta elettronica del destinatario o dei destinatari (separare i contatti con un punto e virgola o con uno spazio) < | * |   |
| Oggetto (* obbligatorio):                                                                                               |   |   |
|                                                                                                    | - |   |
| Corpo del messaggio (* obbligatorio):                                                                                   |   |   |
|                                                                                                    | * |   |
|                                                                                                    |   |   |
|                                                                                                    |   |   |
|                                                                                                    |   |   |
|                                                                                                    |   |   |
|                                                                                                    |   |   |
|                                                                                                    |   |   |
|                                                                                                    |   |   |
|                                                                                                    |   |   |
|                                                                                                    |   |   |
|                                                                                                    |   |   |
|                                                                                                    |   |   |
|                                                                                                    |   |   |
|                                                                                                    |   |   |
|                                                                                                    | - |   |
| B 1 S < . > F + . C I X                                                                                                 |   |   |
| Allente                                                                                                    |   |   |
| Image: Comprimi                                                                                                    |   |   |
| Invia (F9) Audelli Dati personali C Outlook (F5) 💽 💥 C                                                                  |   |   |
|                                                                                                    |   |   |